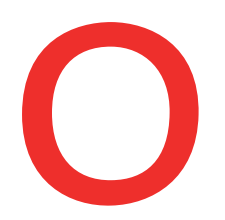

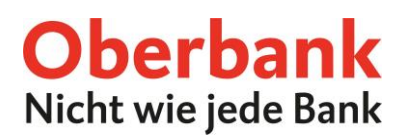

## **Einrichtung von Push-Benachrichtigungen**

In dieser Anleitung zeigen wir Ihnen, wie Sie Push-Benachrichtigungen für Ihr Smartphone in der Oberbank App einrichten.

Als ersten Schritt öffnen Sie Ihre Oberbank App auf Ihrem Smartphone und loggen Sie sich mit Ihren Zugangsdaten ein.

Klicken Sie auf der Übersichtsseite auf das Menüsymbol links oben. Das Menü öffnet sich. Klicken Sie, wie am Screenshot gezeigt, auf den Punkt "Push-Benachrichtigungen" 1.

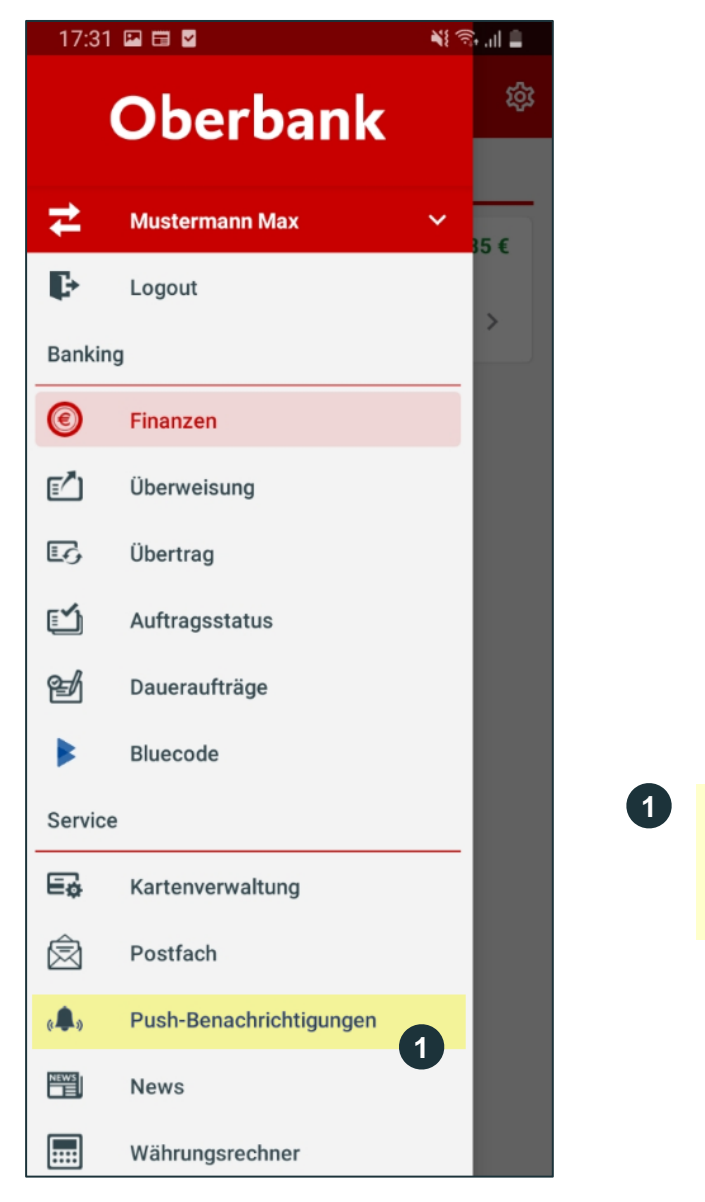

Klicken Sie auf **"Push-**Benachrichtigungen", um Push Benachrichtigungen einzurichten.

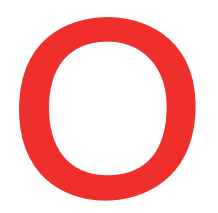

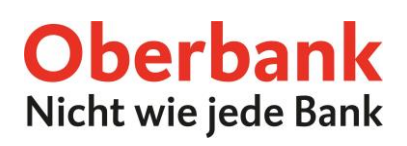

Bitte beachten Sie, dass je nach den Einstellungen Ihres Mobiltelefons die Push-Benachrichtigungen eventuell auch am Display des gesperrten Gerätes angezeigt werden. Infolgedessen könnten dritte Personen darauf Einblick haben.

| 17:31 🖬 🛱 🖉 💦 📲 💐 🖏 💷                                                                                                    | 17:31 🖬 🖬 🖬 📲 🗮 👯 🖏 💷                                                                                                    |
|----------------------------------------------------------------------------------------------------|----------------------------------------------------------------------------------------------------|
| $\equiv$ Push-Benachrichtigungen                                                                                                    | $\equiv$ Push-Benachrichtigungen                                                                                                    |
| Push-Benachrichtigungen sind Textnachrichten, die<br>direkt auf dem Smartphone-Bildschirm erscheinen. Auf<br>eine Push-Benachrichtigung hat man direkten Zugriff und<br>Sie müssen sich nicht in die Oberbank App einloggen.<br>Diesen Service können Sie jederzeit in Ihrer Oberbank<br>App aktivieren, ändern oder deaktivieren.                                                                                                    | Push-Benachrichtigungen sind Textnachrichten, die<br>direkt auf dem Smartphone-Bildschirm erscheinen. Auf<br>eine Push-Benachrichtigung hat man direkten Zugriff und<br>Sie müssen sich nicht in die Oberbank App einloggen.<br>Diesen Service können Sie jederzeit in Ihrer Oberbank<br>App aktivieren, ändern oder deaktivieren. |
| Je nach den Einstellungen Ihres Mobiltelefones werden<br>Push-Benachrichtigungen eventuell auch am Display des<br>gesperrten Gerätes angezeigt, sodass dritte Personen<br>darauf Einblick haben könnten. Bitte achten Sie auf die<br>Sicherheit Ihrer Daten und passen Sie gegebenenfalls die<br>Einstellungen Ihres Mobiltelefones an.<br>Aktivieren Sie diese Funktion, durch aktivieren des<br>Schiebereglers, nur dann, wenn Sie sich dem bewusst<br>sind. | Benachrichtigungen aktivieren                                                                                                    |
| Benachrichtigungen aktivieren 1                                                                                                    |                                                                                                    |
|                                                                                                    |                                                                                                    |
|                                                                                                    |                                                                                                    |
|                                                                                                    |                                                                                                    |
|                                                                                                    |                                                                                                    |
|                                                                                                    |                                                                                                    |
|                                                                                                    |                                                                                                    |
|                                                                                                    | III O <                                                                                                    |
|                                                                                                    |                                                                                                    |
| 1 Nun können Sie die <b>Push-</b>                                                                                                    |                                                                                                    |
| Benachrichtigungen mit dem                                                                                                    | Klicken Sie jetzt auf "Erste Push-                                                                                                    |

Oberbark AG, Hauptsitz: Linz, Österreich, Rechtsform: Aktiengesellschaft, Firmenbuchnummer: FN 79063 w. Landesgericht Linz, Vorstand: Vorsitzender Generaldirektor Dr. Franz Gasselsberger, MBA, Vorstandsdirektor Mag, Florian Hagenauer, MBA, Vorstandsdirektor Martin Seiter, MBA, Morstandsdirektorin Mag, alsabella Lehner, MBA, Aufsichtsratsvorsitzender: Dr. Andreas König. Oberbank AG, Niederlassung Deutschland, Sitz: München, Registemummer: HRB 122267, Amtsgericht München, Niederlassungsleiter und ständige Vertreter: Robert Dempf, Franz Kinzler, Ralf Wenzel, Stefan Ziegler.

Schieberegler aktivieren.

Benachrichtigung erstellen".

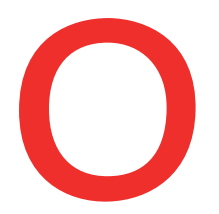

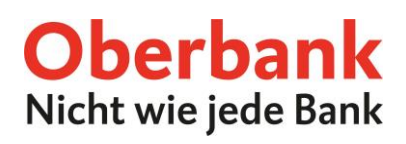

Wählen Sie die von Ihnen gewünschte Benachrichtigung: "Postfach", "Kontobewegung", oder "Verfügbarer Betrag".

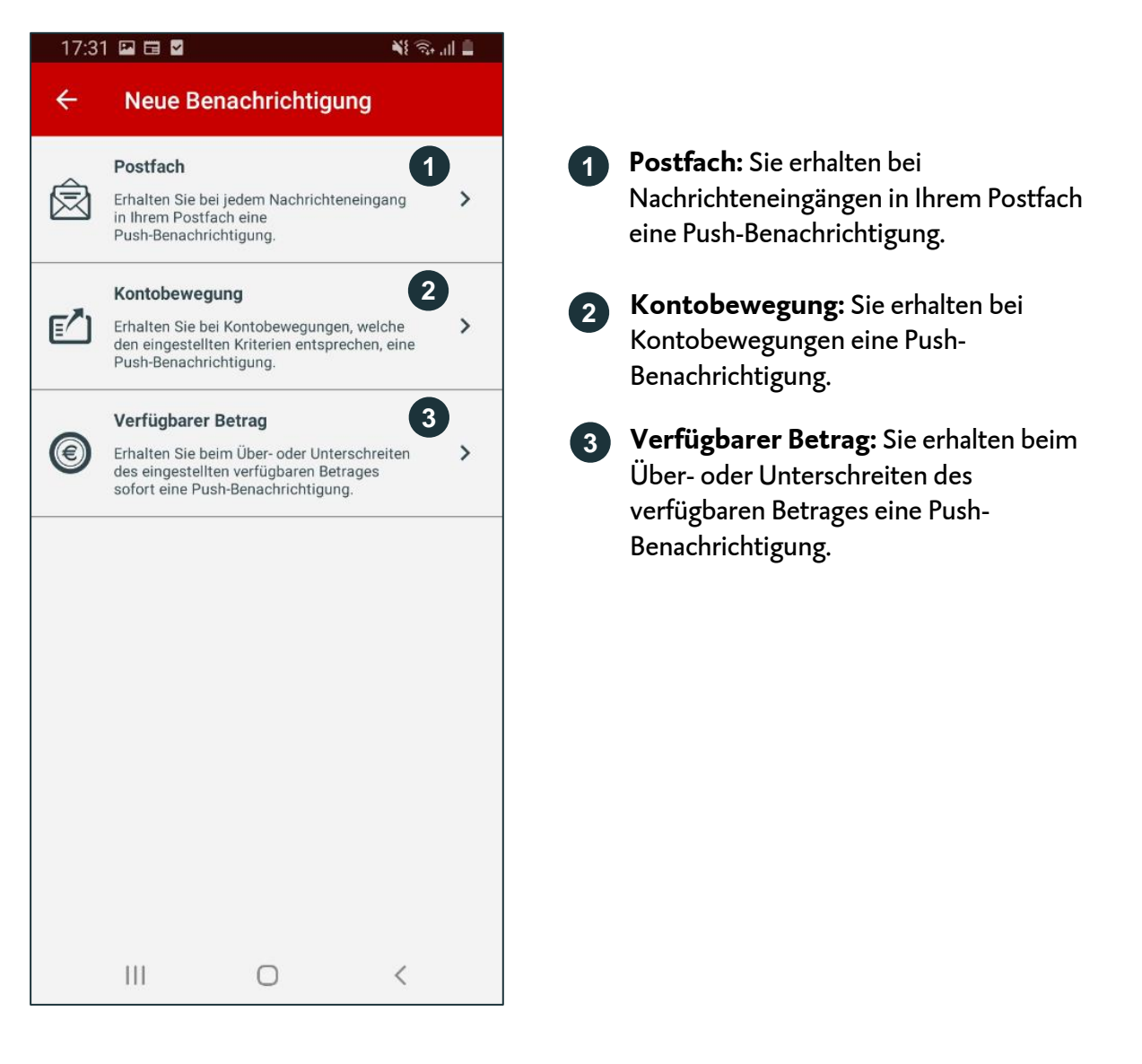

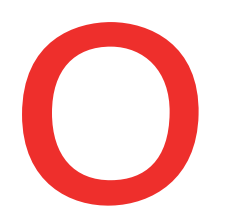

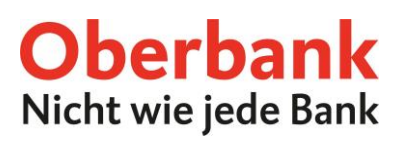

## **Benachrichtigung Postfach**

Klicken Sie auf den ersten Punkt "Postfach", um Ihre Postfach Push-Benachrichtigungen einzurichten. Sie gelangen dann auf diese Seite:

| 17:                         | 31 🖪 🖬 🎽                                                                       |                                                     | NE 🕸 'III I                                       | <u> </u> | 17:                                |
|-----------------------------|--------------------------------------------------------------------------------|-----------------------------------------------------|---------------------------------------------------|----------|------------------------------------|
| ÷                           | Postfac                                                                        | ch                                                  |                                                   |          | =                                  |
| Aktivi<br>alle ir<br>inforn | eren Sie diese<br>1 Ihrem Postfac<br>niert zu werder                           | Push-Benachrich<br>ch eingehenden N<br>1.           | tigung, um über<br>lachrichten                    |          | Push-<br>direkt<br>eine F<br>Sie m |
| Aktivi                      | eren                                                                           |                                                     | <b>•</b>                                          |          | App a                              |
|                             |                                                                                |                                                     | 2                                                 |          | Benad                              |
|                             |                                                                                | Speichern                                           |                                                   |          | Postf                              |
|                             |                                                                                |                                                     |                                                   |          | Post<br>Aktiv                      |
|                             |                                                                                |                                                     |                                                   |          |                                    |
|                             |                                                                                |                                                     |                                                   |          |                                    |
|                             |                                                                                |                                                     |                                                   |          |                                    |
|                             |                                                                                |                                                     |                                                   |          |                                    |
|                             |                                                                                |                                                     |                                                   |          |                                    |
|                             |                                                                                |                                                     |                                                   |          |                                    |
|                             |                                                                                |                                                     |                                                   |          |                                    |
|                             |                                                                                | 0                                                   | <                                                 |          |                                    |
| 1                           | 1 Aktivieren Sie den<br>Schieberegler bzw. schieben<br>Sie diesen nach rechts. |                                                     |                                                   | 3        |                                    |
| 2                           | Klicken S<br>sich übe<br>in Ihrem<br>lassen.                                   | Sie auf <b>"Spe</b><br>r Nachrichte<br>Postfach inf | <b>ichern"</b> , ur<br>eneingänge<br>formieren zu | n<br>u   |                                    |

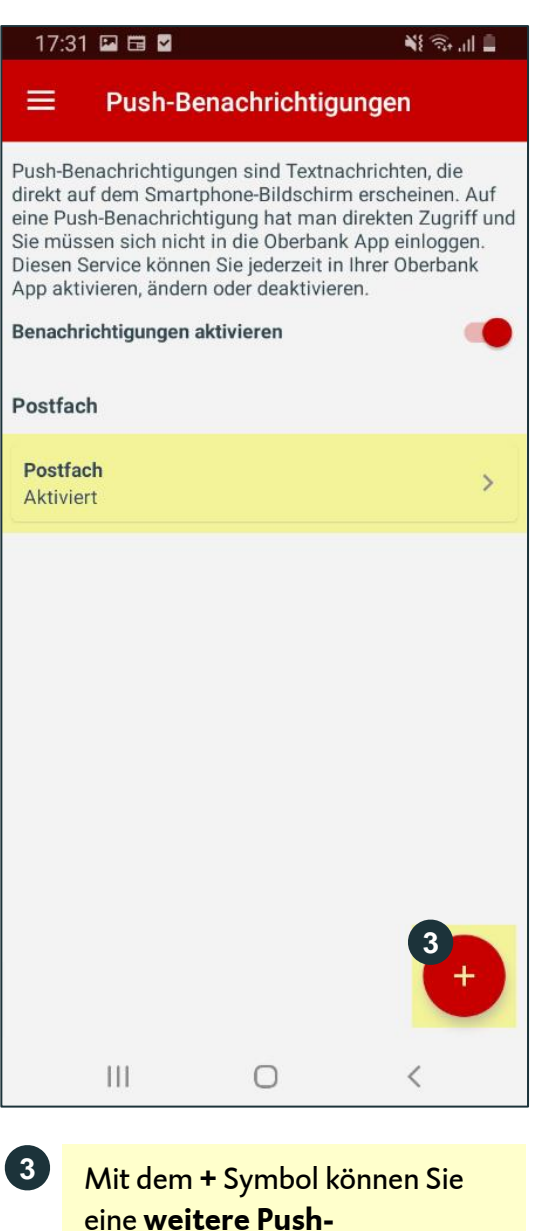

Benachrichtigung

Betrag" hinzufügen).

sieht etwas anders aus.

("Kontobewegung", "Verfügbarer

Achtung: Bei iOS befindet sich das + Symbol rechts oben und

Oberbank AG, Hauptsitz: Linz, Österreich, Rechtsform: Aktiengesellschaft, Firmenbuchnummer: FN 79063 w. Landesgericht Linz, Vorstand: Vorsitzender Generaldirektor Dr. Franz Gasselsberger, MBA, Vorstandsdirektor Mag, Florian Hagenauer, MBA, Vorstandsdirektor Martin Seiter, MBA, Vorstandsdirektorin Mag, <sup>a</sup>lsabella Lehner, MBA, Aufsichtsratsvorsitzender: Dr. Andreas König. Oberbank AG, Niederlassung Deutschland, Sitz: München, Registemummer: HRB 122267, Amtsgericht München, Niederlassungsleiter und ständige Vertreter: Robert Dempf, Franz Kinzler, Ralf Wenzel, Stefan Ziegler.

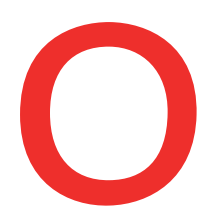

NE 🖘 ..II 📋

## **Benachrichtigung Kontobewegung**

Klicken Sie auf den ersten Punkt "Kontobewegung", um Ihre Kontobewegung Push-Benachrichtigungen einzurichten. Sie gelangen dann auf diese Seite:

17:32 🖬 🖬 🎽

| 17:32 🖪 🛱 🎽                                                                                                    |                    | NE 🖘 .ill 🛢                    |  |  |  |  |
|----------------------------------------------------------------------------------------------------|--------------------|--------------------------------|--|--|--|--|
| ← Kontobe                                                                                                    | ewegung            |                                |  |  |  |  |
| Wählen Sie zuerst das von Ihnen gewünschte Konto und<br>definieren Sie anschließend die Beträge, ab welchen Sie<br>die Push-Benachrichtigung erhalten möchten. Wenn<br>Sie 0 (in Worten Null) eingeben, werden Sie über jede<br>Kontobewegung informiert. |                    |                                |  |  |  |  |
| Kontoauswahl                                                                                                    |                    |                                |  |  |  |  |
| Klassik-Ko<br>Mustermann Max                                                                                                    | nto<br>>>>>> >>>>> | 0,                             |  |  |  |  |
| Kontostand<br>Verfügbar                                                                                                    |                    | <b>310,85 €</b><br>-2.140,77 € |  |  |  |  |
| Beträge                                                                                                    |                    | 0                              |  |  |  |  |
| Eingang                                                                                                    |                    |                                |  |  |  |  |
| Ausgang                                                                                                    |                    |                                |  |  |  |  |
|                                                                                                    |                    |                                |  |  |  |  |
|                                                                                                    |                    |                                |  |  |  |  |
|                                                                                                    |                    |                                |  |  |  |  |
|                                                                                                    |                    |                                |  |  |  |  |
|                                                                                                    |                    |                                |  |  |  |  |
|                                                                                                    | 0                  | <                              |  |  |  |  |

Wählen Sie das von Ihnen

Aktivieren Sie den

entsprechenden Schieberegler.

möchten.

2

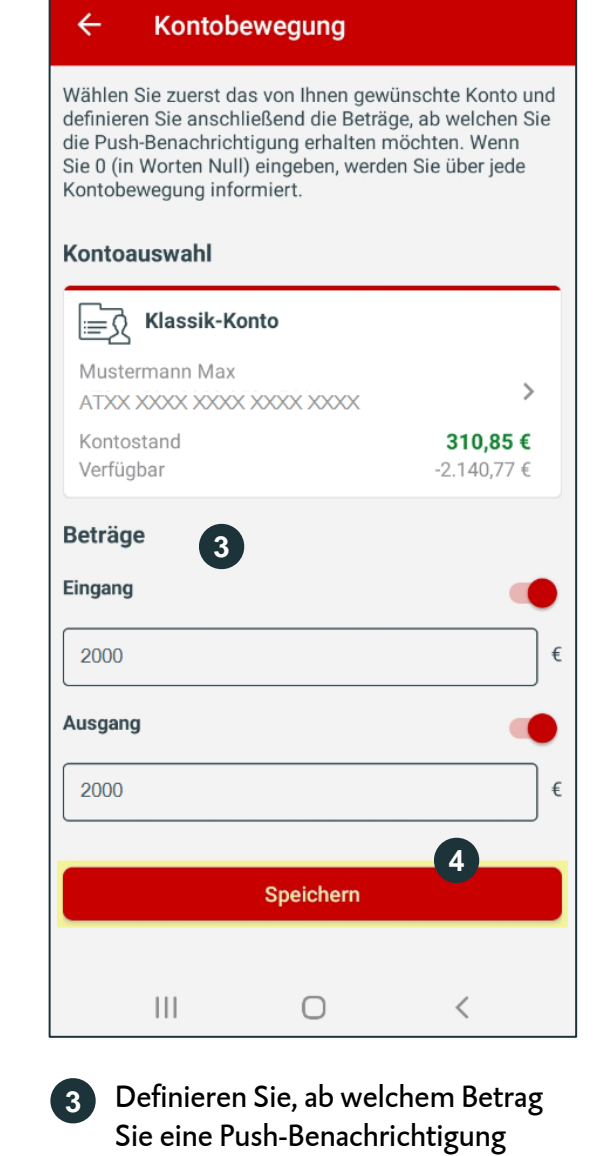

gewünschte Konto, für das Sie die Push-Benachrichtigungen erhalten erhalten möchten. Möchten Sie bei allen Kontoeingängen und Kontoausgängen eine Information erhalten, tragen Sie eine "O" ein.

4

Klicken Sie auf "Speichern".

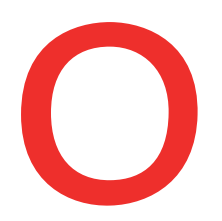

## Benachrichtigung Verfügbarer Betrag

Klicken Sie auf den ersten Punkt "Verfügbarer Betrag", um Ihre Verfügbarer Betrag Push-Benachrichtigungen einzurichten. Sie gelangen dann auf diese Seite:

| 17:32 🖪 🖬 🗹                                                                                                    |             | ¥{ ଲ₊.iI 🛢                     |  |  |  |
|----------------------------------------------------------------------------------------------------|-------------|--------------------------------|--|--|--|
| ← Verfügba                                                                                                    | arer Betrag | l.                             |  |  |  |
| Wählen Sie das von Ihnen gewünschte Konto aus.<br>Definieren Sie anschließend jenen Betrag, ab welchen<br>Sie eine Push-Benachrichtigung erhalten möchten. |             |                                |  |  |  |
| Kontoauswahl                                                                                                    |             |                                |  |  |  |
| E Klassik-Kor                                                                                                    | nto         |                                |  |  |  |
| Mustermann Max<br>ATXX XXXX XXXX X                                                                                                    | XXXX XXXX   | 1 >                            |  |  |  |
| Kontostand<br>Verfügbar                                                                                                    |             | <b>310,85 €</b><br>-2.140,77 € |  |  |  |
| Beträge                                                                                                    |             | 0                              |  |  |  |
| Eingang                                                                                                    |             |                                |  |  |  |
| Ausgang                                                                                                    |             |                                |  |  |  |
|                                                                                                    |             |                                |  |  |  |
|                                                                                                    |             |                                |  |  |  |
|                                                                                                    |             |                                |  |  |  |
|                                                                                                    |             |                                |  |  |  |
|                                                                                                    |             |                                |  |  |  |
|                                                                                                    |             |                                |  |  |  |
|                                                                                                    | Ο           | <                              |  |  |  |

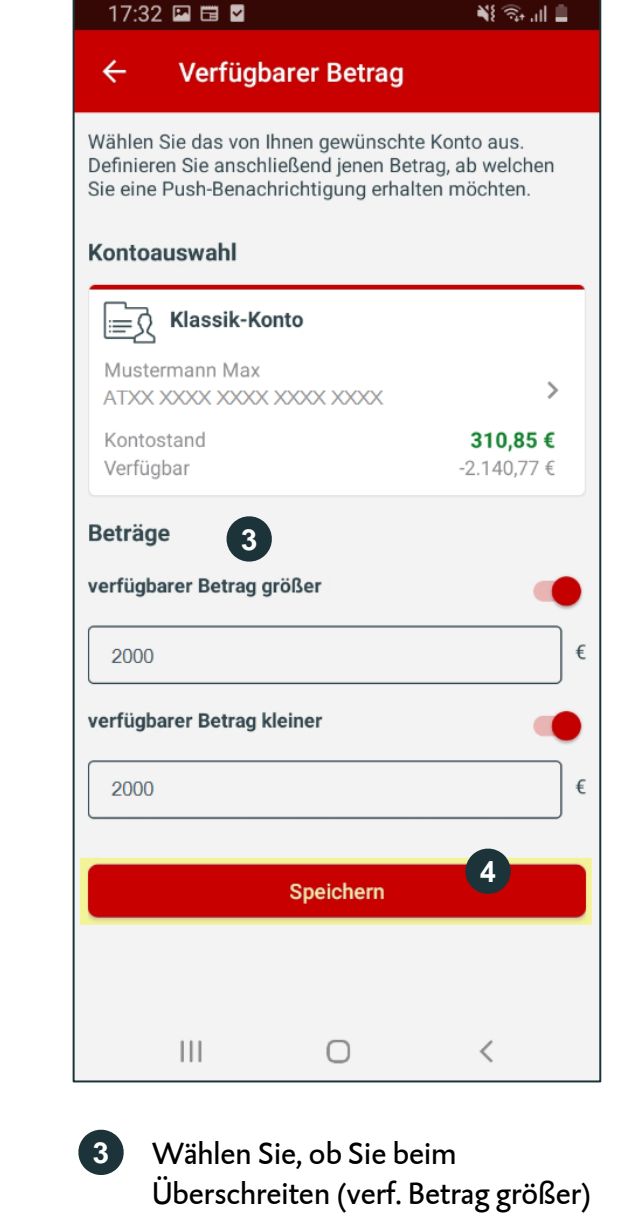

Wählen Sie das von Ihnen gewünschte **Konto**, für das Sie die Push-Benachrichtigungen erhalten möchten.

1

2

- Aktivieren Sie den entsprechenden **Schieberegler**.
- Wählen Sie, ob Sie beim Überschreiten (verf. Betrag größer) oder Unterschreiten (verf. Betrag kleiner) des verf. Betrages informiert werden möchten und aktivieren Sie den Schieberegler. Definieren Sie dann einen Betrag.

Klicken Sie auf "Speichern".

4